## \*\*PLEASE READ THIS DOCUMENT IN ITS ENTIRETY BEFORE PROCEDING\*\*

To change your password click this link <u>https://eua.cms.gov</u>

Enter your 4 character CMS User ID and click Login

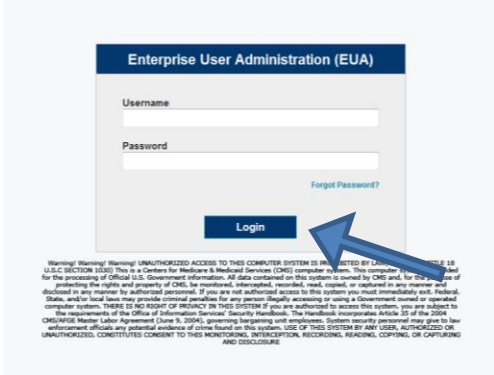

Please Note: You will have to use like case for your username above.

(All caps or all lowercase)

You should see this:

|                                                    | Username                                                                                                    |
|----------------------------------------------------|----------------------------------------------------------------------------------------------------|
|                                                    |                                                                                                    |
|                                                    | Password                                                                                                    |
|                                                    |                                                                                                    |
|                                                    | Forgot Password?                                                                                                    |
|                                                    |                                                                                                    |
|                                                    | Signing In                                                                                                    |
|                                                    |                                                                                                    |
| U.S.C SECTION 1030) 1<br>for the processing of Off | range UNAUTHORIZED ACCESS TO THIS COMPUTER SYSTEME IS INCHESTED BY LAW (REPERTINCE TITLE IS<br>his in a Contents for Medicane & Medical Services (OVS) computer system. This computer system<br>isla U.S. Government information. All data contained on this system is owned by CMS and, for the purpose<br>isla U.S. Government information. |
| protecting the right<br>disclosed in any manner    | and property of CHS, be monitored, intercepted, recorded, read, copied, or captured in any manner and<br>by authorized personnel. If you are not authorized access to this system you must immediately exit. Feder                                                                                                    |

Once you Login you will be brought to the DASHBOARD

Click "Change Passwords" under "Manage Access"

| Dashboard Manage                            |                                                         |                                                             |                 |     |     |
|---------------------------------------------|---------------------------------------------------------|-------------------------------------------------------------|-----------------|-----|-----|
| COMPLIANCE ACTIVITIES                       | ASSIGNED TASKS                                          | MANAGE ACCESS                                               | MANAGE IDENTITY |     |     |
| Access Reviews (0)<br>Policy Violations (0) | Approvals (0)<br>Sign-off Reports (0)<br>Work Items (0) | Change Passwords<br>Request Profiles<br>Disconnect Profiles | View Identity   |     |     |
|                                             |                                                         |                                                             |                 |     |     |
| Access Requests                             |                                                         |                                                             |                 |     |     |
| Inbox                                       |                                                         |                                                             |                 | - × | Out |

You will then be brought to this screen

Click the check box next to the words ACCOUNT ID.

|                                                                                                    |                                                                                                    |                                                                                                    | Logod logo                                                                                                    | 7)   Edithi Deferances   Help   Legend                                                                                                    |
|----------------------------------------------------------------------------------------------------|----------------------------------------------------------------------------------------------------|----------------------------------------------------------------------------------------------------|----------------------------------------------------------------------------------------------------|----------------------------------------------------------------------------------------------------|
| Dashboard Manage                                                                                                    |                                                                                                    |                                                                                                    | Logged in as h                                                                                                    | Ear My Preferences   Help   Logout                                                                                                    |
| Manage Passwords for K<br>Below are hated the current application accounts on which a part<br>3. Be a mixture of letters and numbers 4. Hot be changed more 1<br>SYSTEM, MICCAR, MICHAE, THEN, LITTERS, GO, SS, MON<br>MICHAEL, CITER, ADMR, MINYS, PHYS, SICCURY, 78632510, SS<br>STATES, TWITTE, MIRTER, AMARIZA, SUCHS, WITTERS, COL, SS,<br>MISSOUR, BOITTAIA, HERMSSO, NICHAE, WHITSOC, CURS,<br>MISSOUR, BOITTAIA, HERMSSO, NICHAE, MISSIER, SAUGUST, SIC<br>MISSOUR, BOITTAIA, HERMSSO, NICHAE, MISSIER, SAUGUST, SUCHS,<br>MISSOUR, BOITTAIA, HERMSSO, NICHAE, MISSIER, AND CARS, MISSOUR,<br>MISSOUR, BOITTAIA, HERMSSO, NICHAE, MISSIER, AND CARS, MISSOUR,<br>MISSIER, SAUGUST, SAUGUST, MISSIER, MISSIER, AND CARS, MISSOUR,<br>MISSIER, SAUGUST, MISSIER, MISSIER, MISSIER, SAUGUST, MISSIER, MISSIER,<br>MISSIER, JAZZ, MAVERICKS, PHOEBIN, SPURS, CELTES, HART, | INVOID CAN be managed for the chosen identity. Select the accounts on which to manage asa<br>has once per day 5. Hot contain a user's User0.6 A for bagin with a number 7. Not contain 4 or<br>7. (0.0157, 1247, 1457, 1457, 1 | swords. The Following password policy will be applied to all ap<br>meacurity characters from the previous password 8. the differ<br>software statement of the software statement of the<br>cockal , <i>IA</i> cellbook, YOUTUB, WINDOWS, STELLER, ANTHON<br>COCKAL , <i>IA</i> CELBOOK, YOUTUB, WINDOWS, STELLER, ANTHON<br>STATEMENT, AND AND AND AND AND AND AND AND AND<br>WINDOWS AND AND AND AND AND AND AND AND AND<br>WINDOWS AND AND AND AND AND AND AND AND AND<br>AND AND AND AND AND AND AND AND AND AND | splications defined in the system: 1 Be change<br>rent from the provides 6 passwords 9, kitco<br>75, construct, passwords 7, kitco<br>75, construct, passwords 7, kitco<br>76, kitco<br>76, kit | Ind at least every 60 days 2. To exactly 8 characters in length<br>nition a reserved word (PASSWORD, VELCOBE, CAS, ICTA,<br>PTEMBR, COTOBER, NOVIMBER, DACEMBER, SA,<br>VIEDB 1997, THURSDAY, ROUTINGAY, SATURDAY, SUMDAY,<br>ANASSA, KENTUCKY, MANEE, MARYLAN, MICHGAN,<br>ETROTI, DIONFER, HOLSTON, ADL LAS, INDANS, TOERS,<br>R. SCH, UNION, PM, REVYORD, RECON, PAD, PHOLINE,<br>REST, UNION, PM, REVYORD, RECON, PAD, PHOLINE,<br>REST, UNION, PM, REVYORD, RECON, PAD, PHOLINE,<br>REST, UNION, PM, REVYORD, RECON, PAD, PHOLINE,<br>REST, UNION, PM, REVYORD, RECON, DAL SHIPMA, TORES,<br>RESS, SUNS, TIMBERWOLVES). |
| Select method for password change: Synchronize passwords for selected accounts                                                                                                    | Application                                                                                                    | Status                                                                                                    | Last Refresh                                                                                                    |                                                                                                    |
|                                                                                                    | ESS ?                                                                                                    | <ul> <li>Active</li> </ul>                                                                                                    | 10/12/14 10:30 PM                                                                                                    |                                                                                                    |
| 14 1 05 of 1 1 1 2 Show 1                                                                                                    | 10 🖌 Rems                                                                                                    |                                                                                                    |                                                                                                    | Displaying 1 - 1 of 1                                                                                                    |
| Submit Cancel                                                                                                    |                                                                                                    |                                                                                                    |                                                                                                    |                                                                                                    |
| Cosvright 2013 SaliPoint Technologies - All rights reserved.                                                                                                    |                                                                                                    |                                                                                                    |                                                                                                    |                                                                                                    |
|                                                                                                    |                                                                                                    |                                                                                                    |                                                                                                    |                                                                                                    |
|                                                                                                    |                                                                                                    |                                                                                                    |                                                                                                    |                                                                                                    |
|                                                                                                    |                                                                                                    |                                                                                                    |                                                                                                    |                                                                                                    |
|                                                                                                    |                                                                                                    |                                                                                                    |                                                                                                    |                                                                                                    |
|                                                                                                    |                                                                                                    |                                                                                                    |                                                                                                    |                                                                                                    |

## You will then see a drop down, Click "SELECT EVERYTHING"

| Select method for password change:                           |
|--------------------------------------------------------------|
| Submit Cancel                                                |
| Copyright 2013 SallPoint Technologies - All rights reserved. |

You will then need to click the check box above where you are, where it says

"Synchronize passwords for selected accounts"

| Synchronize passwords for selected accounts      Account ID  | Application | Status                     |
|--------------------------------------------------------------|-------------|----------------------------|
| ☑ H527                                                       | ESS ?       | <ul> <li>Active</li> </ul> |
| New Password:<br>Confirm Password:                           |             |                            |
| iii 4 Page 1 of 1 ▷ ▷i 2 Show 10 ✔ 1                         | tems        |                            |
| I items selected                                             |             |                            |
| Submit Cancel                                                |             |                            |
| Copyright 2013 SailPoint Technologies - All rights reserved. |             |                            |

You will then be prompted to enter a new password and confirm your new password.

| Select method for password change:<br>Synchronize passwords for selected accounts<br>New Password: ?<br>Confirm Password: | Password Constraints     Password must have at least 1 digit(s)     Password must have at least 1 letter(s)     Password must have at most 8 character(s)     Password must have at least 8 character(s)     Cannot reuse any of your last 4 passwords.     Password will be checked against the password |
|----------------------------------------------------------------------------------------------------|----------------------------------------------------------------------------------------------------|
|----------------------------------------------------------------------------------------------------|----------------------------------------------------------------------------------------------------|

## Once you enter your new password you will then have to click SUBMIT.

(Please note if you press enter you will be stuck in a password change loop)

| Bele<br>3.8<br>SYS                    | w are listed the current application acc<br>e a mixture of letters and numbers 4. M<br>TEM, MEDICARE, MEDICARD, TEMP, LETH<br>VALL, CITC, ADMIN, INSYS, PWD, SEF                                                                  | counts on which a password can be manage<br>lot be changed more than once per day 5. Not<br>MEIN, GOD, SEX, MONEY, QUE ST, 1224, F20A5<br>URITY, 7654210. 43210. e09766. IRAO, OIS                                                                                   | I for the chosen identity. Select the accounts on which to manag<br>contain a user's UserID 6. Not begin with a number 7. Not contai<br>Ar, RAVINS, REDSKIN, OROLES, BULLETS, CAPTOL, TERPS, BO<br>THG. BITFERTE, INTRAMET, EXTENDENT, ATL, LOCKIEFED, LOCK                                                                                                 | e passwor<br>n 4 consect<br>CTOR, 5671<br>13D, SOCIA                               |
|---------------------------------------|----------------------------------------------------------------------------------------------------|----------------------------------------------------------------------------------------------------|----------------------------------------------------------------------------------------------------|------------------------------------------------------------------------------------|
| SPH<br>STA<br>MS<br>ROY<br>DAM<br>THU | ING, SUMMER, AUTUMN, FALL, WINTER,<br>TES, TWITTER, MITRE, MARLINS, OLLER<br>SOURI, MONITANA, NEBRASKA, NEVADA<br>ALS, DREVERS, TVINIS, MARINERS, RA<br>IGER, STARWAR, STARTREK, VULCAN, N<br>INDER, JAZZ, MAVERICKS, PHOENIX, SP | , BACKUP, BUSINESS, FALCONS, BRONCOS, B<br>S, WHITESOX, CUBS, DOOGERS, GIANTS, ANG<br>A, LASVEGAS, NEVYORR, OHIO, OHIO, OHI AHOMA, I<br>NGERS, BLUEJAYS, ROCRES, ASTROS, PAOL<br>KLINGON, SPOCK, KIRK, CAPTAB, XMEN, FLA<br>PURS, CELTICS, HEAT, MAGIC, BULLS, HAWKS | AGLES, PARTHERS, BOLDHIS, JAGUARS, CHEFS, TEXARS, RAB<br>ELS, DEVILS, DAMINON, SEATTLE HOLLWOOD, ARIZONA, ALAB<br>REGON, UTAN, VERNIOHT, VIRGINA, WYOMING, ATLANTIC, PACIJ<br>S.S., LAPTOP, MODEN, DELL, SOLANS, UNIX, INUX, INIX, RUIS<br>M, FRINKE, JEM, HOLDAY, UNITON, VETERAN, ARVINY, NAVY, M<br>HORNETS, HUGGETS, INAZERS, GRIZZUES, BOBCATS, WIZARD | IS, BEARS, I<br>MA, ALASP<br>FC, SANFRA<br>R, SWITCH,<br>ARINE, AIRF<br>S, WARRION |
| Se                                    | elect method for password chan                                                                                                    | nge:                                                                                                    |                                                                                                    |                                                                                    |
| 12/                                   | Synchronize passwords for selected acc                                                                                                    | counts                                                                                                    |                                                                                                    |                                                                                    |
|                                       | New Password:                                                                                                    | 2                                                                                                    |                                                                                                    |                                                                                    |
| C                                     | Infirm Password:                                                                                                    |                                                                                                    |                                                                                                    |                                                                                    |
| 12                                    | Account ID                                                                                                    |                                                                                                    | Application                                                                                                    |                                                                                    |
| 19                                    |                                                                                                    |                                                                                                    | ESS 2                                                                                                    |                                                                                    |
|                                       | 14 4 Page 1 of 1 P                                                                                                    | Þj 🥏 Show 10 🖌 items                                                                                                    |                                                                                                    |                                                                                    |
|                                       |                                                                                                    |                                                                                                    |                                                                                                    |                                                                                    |
|                                       | 1 items selected                                                                                                    |                                                                                                    |                                                                                                    |                                                                                    |

Once you click SUBMIT you will then be taken to a page to verify your changes,

| Dashboard Man                  | age                            |                                      |
|--------------------------------|--------------------------------|--------------------------------------|
| Select Identity(s) > Char      | ge Passwords > Review & Subm   | it                                   |
|                                |                                |                                      |
| Summary of Requ                | ests for K                     |                                      |
| Diago vorify the chi           | index you have requested below | 147                                  |
| Please verify the ch           | inges you have requested below | w.                                   |
| Please verify the cha          | inges you have requested belo  | w.<br>Application                    |
| Please verify the characterity | inges you have requested below | w.<br>Application<br>ESS             |
| Please verify the childentity  | Inges you have requested below | Application<br>ESS<br>Show 10 ¥ tems |

Click SUMBIT again.

Once you click SUBMIT the second time you will be brought to this screen, please be patient the process can take up to a minute before anything happens.

| Select Identity(s) | > Change Pass  | vords > Review & Su  | bmit        |         |  |
|--------------------|----------------|----------------------|-------------|---------|--|
|                    |                |                      |             |         |  |
| Summary of         | f Requests for |                      |             |         |  |
| Please verify      | the changes y  | ou have requested be | elow.       |         |  |
| Identity           |                |                      | Application | Account |  |
|                    |                |                      | ESS         | H5Z7    |  |
|                    |                |                      |             |         |  |

Once complete you will receive a message seen below, that "Your request(s) has been submitted successfully

| shboard Manage                |                                          |                  |                 |
|-------------------------------|------------------------------------------|------------------|-----------------|
| ashboard                      |                                          |                  |                 |
| Your request(s) have been sut | omitted successfully. The id for this re | quest is 808216, |                 |
|                               |                                          |                  |                 |
| OMPLIANCE ACTIVITIES          | ASSIGNED TASKS                           | MANAGE ACCESS    | MANAGE IDENTITY |

\*\*Please note if using a CMS Laptop/Desktop\*\*

When finished with the steps above:

**Close OUTLOOK** 

Remove your PIV Card and lock your workstation

Reinsert PIV card and unlock your workstation

(Your new password will then be sync'd locally on your workstation)